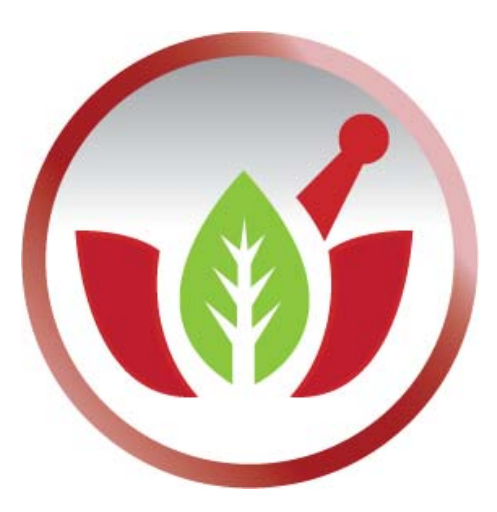

Bilge Elektronik Ltd. Şti.

**Eczanem Otomasyon Sistemi** 

Karekod Stok Bildirimi

## (Eczane Stok Zararları Bildirimi)

#### Eczane Stok Zararlarının Telafisine İlişkin Uygulama Adımları

1) Sosyal Güvenlik Kurumu tarafından 11.12.2010 tarihli ve 27782 sayılı Resmi Gazete'de yayımlanan "Sosyal Güvenlik Kurumu Sağlık Uygulama Tebliğinde Değişiklik Yapılmasına Dair Tebliğ" ile kamu alımlarında uygulanacak yeni ıskontoların 18.12.2010 tarihinden itibaren geçerli olacağı ilan edilmiştir.

2) Eczaneler bugün (13.12.2010) itibariyle mal alım ve stok bildiriminde bulunmaya başlayacaklardır.

3) SGK Tebliğinde belirtilen uygulama başlangıç tarihi mal alım ve stok bildirim işleminin son tarihi olacaktır. (17.12.2010 saat 24.00) Bu süre içinde depolardan eczanelere ve eczanelerden SGK'ya satışlar devam edecektir.

4) Tebliğle ilan edilen uygulama başlangıç tarihinde (17.12.2010 saat 24.00) İTS'den eczane stokları listelenecektir.

5) Tebliğde ilan edilen süre içinde gerçekleşen eczane satışlarının İTS'den dökümü yapılacaktır.

6) Madde 4'te kayıtlanan stoktan Madde 5'te kayıtlanan stoklar düşülecektir. Bulunacak stok fiili stoktur. Bu stok bilgisi firmalara eczane ve ilaç adedi bazında verilecektir.

7) Eczaneler Tebliğde belirlenen uygulama başlangıç tarihi itibariyle (18.12.2010 saat 00.00) yeni ıskonto oranları ile satışa başlayacaklardır.

# Not: Kamu Fiyatı düşen 3067 ürün dışında ürün girilmek istendiğinde program uyarı vermektedir.

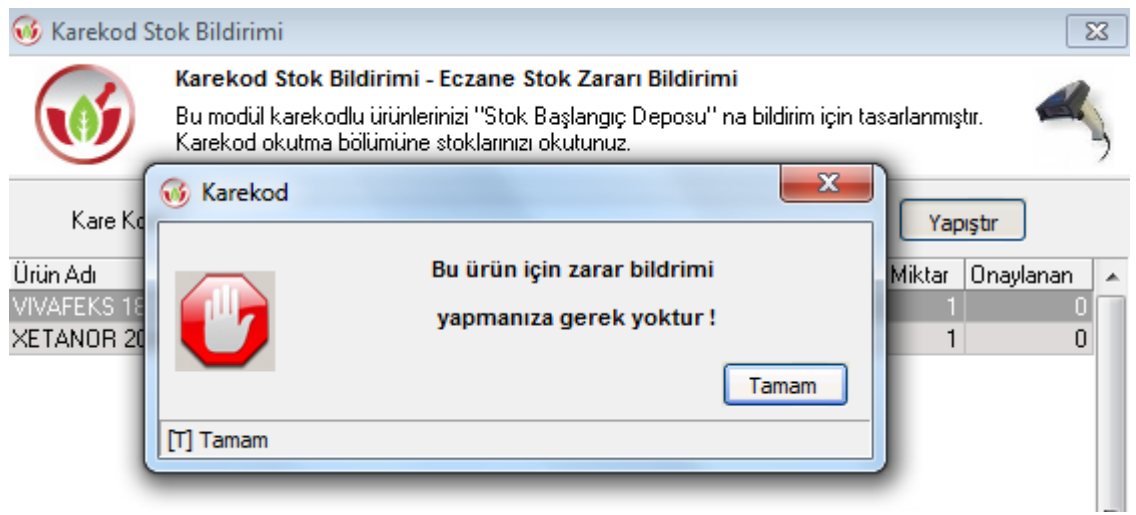

#### Eczanem Programında Bildirim Kullanımı:

1. Eczanem Otomasyon Sistemini açıp "Diğer" menüsüne tıklayalım. "Karekod Stok Bildirimi" modülüne girelim.

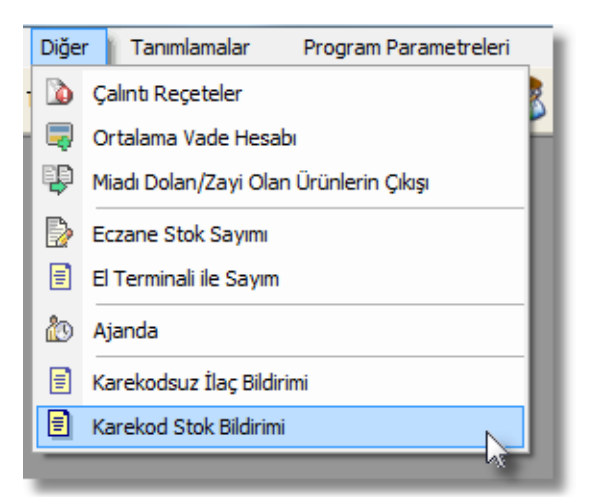

2. "Karekod" kutusuna karekodlarımızı okutalım. Hafızada Karekod kopyalanmışsa "Yapıştır" butonu ile bunu kullanabiliriz.

| 🤞 Karekod St      | tok Bildirimi                                                                                                    |                                        | <b>—</b>  |
|-------------------|----------------------------------------------------------------------------------------------------|----------------------------------------|-----------|
| Ø                 | <b>Karekod Stok Bildirimi</b><br>Bu modül karekodlu ürünlerinizi "Stok Başlangıç Deposu" na bildirim iç<br>Karekod okutma bölümüne stoklarınızı okutunuz. Bu işlem bir defaya m | in tasarlanmıştır.<br>Jahsus yapılacak | .tır.     |
| Kare Kod          | :                                                                                                    | Yapışt                                 | r         |
| Ürün Adı          | k                                                                                                    | Karekod Miktar                         | Onaylanan |
|                   |                                                                                                    |                                        |           |
|                   |                                                                                                    |                                        |           |
|                   |                                                                                                    |                                        |           |
|                   |                                                                                                    |                                        |           |
|                   |                                                                                                    |                                        |           |
|                   |                                                                                                    |                                        |           |
|                   |                                                                                                    |                                        |           |
|                   |                                                                                                    |                                        |           |
|                   |                                                                                                    |                                        |           |
|                   |                                                                                                    |                                        |           |
|                   |                                                                                                    |                                        |           |
|                   |                                                                                                    |                                        |           |
| Karekod Stok B    | 3ildirimi                                                                                                    | [                                      | Kapat     |
| [Çift Tıklama] Ür | rün Karekod Listesi [F2] Karekod Stok Bildir [Esc] Kapat                                                                                                    |                                        |           |

| 🤞 Karekod St         | ok Bildirimi                                            |                                                                              |                                                        |                                                  | ×              |
|----------------------|---------------------------------------------------------|------------------------------------------------------------------------------|--------------------------------------------------------|--------------------------------------------------|----------------|
|                      | Karekod Stok Bi<br>Bu modül karekod<br>Karekod okutma b | I <b>dirimi</b><br>lu ürünlerinizi "Stok Başla<br>ölümüne stoklarınızı okutu | ngıç Deposu'' na bildirim<br>ınuz. Bu işlem bir defaya | ı için tasarlanmıştır.<br>1 mahsus yapılacaktır. | М,             |
| Kare Kod<br>Ürün Adı | :                                                       |                                                                              |                                                        | Karekod Miktar                                   | )<br>Inaylanan |
| PIRALDYNE 10         | IML ORAL SOLUS                                          | YON                                                                          |                                                        | 1                                                | 0              |
|                      |                                                         |                                                                              |                                                        |                                                  |                |
|                      |                                                         |                                                                              |                                                        |                                                  |                |
|                      |                                                         |                                                                              |                                                        |                                                  |                |
|                      |                                                         |                                                                              |                                                        |                                                  |                |
|                      |                                                         |                                                                              |                                                        |                                                  |                |
| Karekod Stok B       | ildirimi                                                |                                                                              |                                                        |                                                  | Kapat          |
| [Çift Tıklama] Ür    | rün Karekod Listesi                                     | [F2] Karekod Stok Bildir                                                     | [Esc] Kapat                                            |                                                  |                |

3. Okutulan Karekod bilgileri ürün isimleri başlığı altında toplanır. Karekodları görmek için ürünün üzerine çift tıklamamız yeterlidir.

| Karekod Stok Bildirimi<br>Bu modül karekodlu ürünlerinizi "Sto<br>Karekod okutma bölümüne stokların<br>Kare Kod : | ok Başlangıç Deposu'' na bildirim için tasarlanmıştır.<br>nzı okutunuz. Bu işlem bir defaya mahsus yapılacaktır.<br>Yapıştır |
|----------------------------------------------------------------------------------------------------|----------------------------------------------------------------------------------------------------|
| Kare Kod :                                                                                                    | Yapıştır                                                                                                    |
|                                                                                                    |                                                                                                    |
| Ürün Adı                                                                                                    | Karekod Miktar 🛛 Onaylanan 🔺                                                                                                 |
| MEIACT 200 MG 10 FILM TABLET                                                                                      | 1 0                                                                                                    |
| NUROFEN COLD+FLU 24 TABLET                                                                                        | 1 0                                                                                                    |
| PIRALDYNE 10 ML ORAL SOLUSYON                                                                                     | <sup>LVE</sup> 1 0                                                                                                    |
|                                                                                                    | E                                                                                                    |
| Karekod Stok Bildirimi<br>[Çift Tıklama] Ürün Karekod Listesi [F2] Karekod St                                     | ▼ Kapat                                                                                                    |

| 🥳 Karekod Stok Bildirimi 🛛 💌 |                                                                                                    |            |          |       |      |
|------------------------------|----------------------------------------------------------------------------------------------------|------------|----------|-------|------|
|                              | Karekod Stok Bildirimi                                                                                                    |            |          |       |      |
|                              | Bu modül karekodlu ürünlerinizi "Stok Başlangıç Deposu" na bildirim için tasarlanmıştır.<br>Karekod okutma bölümüne stoklarınızı okutunuz. Bu işlem bir defaya mahsus yapılacaktır. |            |          |       |      |
| Ürün Adı : N                 | UROFEN COLD+FLU 24                                                                                                    | TABLET     |          |       |      |
| Seri No                      |                                                                                                    | Miad       | Parti No | Mesaj |      |
| 100143350381                 | 14                                                                                                    | 31/07/2012 | 1544     |       |      |
|                              |                                                                                                    |            |          |       |      |
|                              |                                                                                                    |            |          |       |      |
|                              |                                                                                                    |            |          |       |      |
|                              |                                                                                                    |            |          |       |      |
|                              |                                                                                                    |            |          |       |      |
|                              |                                                                                                    |            |          |       |      |
|                              |                                                                                                    |            |          |       |      |
|                              |                                                                                                    |            |          |       |      |
|                              |                                                                                                    |            |          |       |      |
|                              |                                                                                                    |            |          |       |      |
|                              |                                                                                                    |            |          |       |      |
|                              |                                                                                                    |            |          |       |      |
|                              |                                                                                                    |            |          |       |      |
|                              |                                                                                                    |            |          |       |      |
|                              |                                                                                                    |            |          |       |      |
|                              |                                                                                                    |            |          |       |      |
|                              |                                                                                                    |            |          | _     |      |
|                              |                                                                                                    |            |          |       | Geri |
| [F7] Karekod Sil             | [Esc] Kapat                                                                                                    |            |          |       | -    |

## 4. Liste oluşturulduktan sonra "Karekod Stok Bildirimi" butonu tıklayalım.

| 🔞 Karekod St                        | ok Bildirimi                                                                                                    |                                                | <b>—</b>        |
|-------------------------------------|----------------------------------------------------------------------------------------------------|------------------------------------------------|-----------------|
|                                     | Karekod Stok Bildirimi                                                                                                    |                                                | a               |
|                                     | Bu modül karekodlu ürünlerinizi "Stok Başlangıç Deposu" na bil<br>Karekod okutma bölümüne stoklarınızı okutunuz. Bu işlem bir de | dirim için tasarlanmış<br>ıfaya mahsus yapılac | tır.<br>saktır. |
| Kare Kod                            | :                                                                                                    | Yap                                            | ıştır           |
| Ürün Adı                            |                                                                                                    | Karekod Miktar                                 | Onaylanan 🔺     |
| MEIACT 200 M                        | G 10 FILM TABLET                                                                                                    | 1                                              | 0               |
| NUROFEN COL                         | .D+FLU 24 TABLET                                                                                                    | 1                                              | 0               |
| PIRALDYNE 10                        | ML ORAL SOLUSYON                                                                                                    | 1                                              | 0               |
|                                     |                                                                                                    |                                                | E               |
| Karekod Stok E<br>[Çift Tiklama] Ül | ildirimi<br>Karekod Listesi [F2] Karekod Stok Bildir [Esc] Kapat                                                                 |                                                | Kapat           |

"Karekodları Stok Bildirimi" seçelim. Eğer işlemi geri alacaksak "Stok İade Bildirimi" seçelim.

| Karekodları Stok Bildrimi          | Kapat |
|------------------------------------|-------|
| Non Keyeland Chale Bildin [Eas] Ke | nat   |

### 5. Sonuç olarak "İTS Bildirim Raporu" ekrana gelir. İşlem tamamlanmış oluyor.

| ITC Bildirim Panoru |                           |                |            |        |             | -         |
|---------------------|---------------------------|----------------|------------|--------|-------------|-----------|
| Tarih Aralığı : 🔹 👻 | Ürün Adı :<br>Kurum Adı : |                |            |        |             | ···       |
| esai                | GTIN                      | Sıra No        | Miad       | Parti  | Bildirim ID | Kullanıcı |
| naylandı            | 08699633098021            | 10011420008747 | 31/03/2012 | EC0284 | 42750837    | 1         |
| aylandı             | 08690570010008            | 10014335038114 | 31/07/2012 | 15AA   | 42750837    | 1         |
| aylandi             | 08699755650015            | 1000005663697  | 22/04/2014 | P01002 | 42750837    | 1         |
|                     |                           |                |            |        |             |           |
|                     |                           |                |            |        |             |           |
|                     |                           |                |            |        |             | ,         |

| 🔞 Karekod St                                            | tok Bildirimi                                                                                                    | <b>—</b>                                           |
|---------------------------------------------------------|----------------------------------------------------------------------------------------------------|----------------------------------------------------|
| Ø                                                       | <b>Karekod Stok Bildirimi</b><br>Bu modül karekodlu ürünlerinizi "Stok Başlangıç Deposu" na bildirim için tas<br>Karekod okutma bölümüne stoklarınızı okutunuz. Bu işlem bir defaya mahsu | sarlanmıştır.<br>ıs yapılacaktır.                  |
| Kare Kod                                                | :                                                                                                    | Yapıştır                                           |
| Ürün Adı<br>MEIACT 200 M<br>NUROFEN COL<br>PIRALDYNE 10 | G 10 FILM TABLET<br>LD+FLU 24 TABLET<br>DML ORAL SOLUSYON                                                                                                    | I Miktar Onaylanan A<br>1 1 1<br>1 1<br>1 1<br>1 1 |
|                                                         | <b>↓</b> 3                                                                                                    | II                                                 |
| Karekod Stok E                                          | Bildirimi                                                                                                    | Kapat                                              |